# CAREER CENTER EMPLOYER MANUAL

## New account and resume search

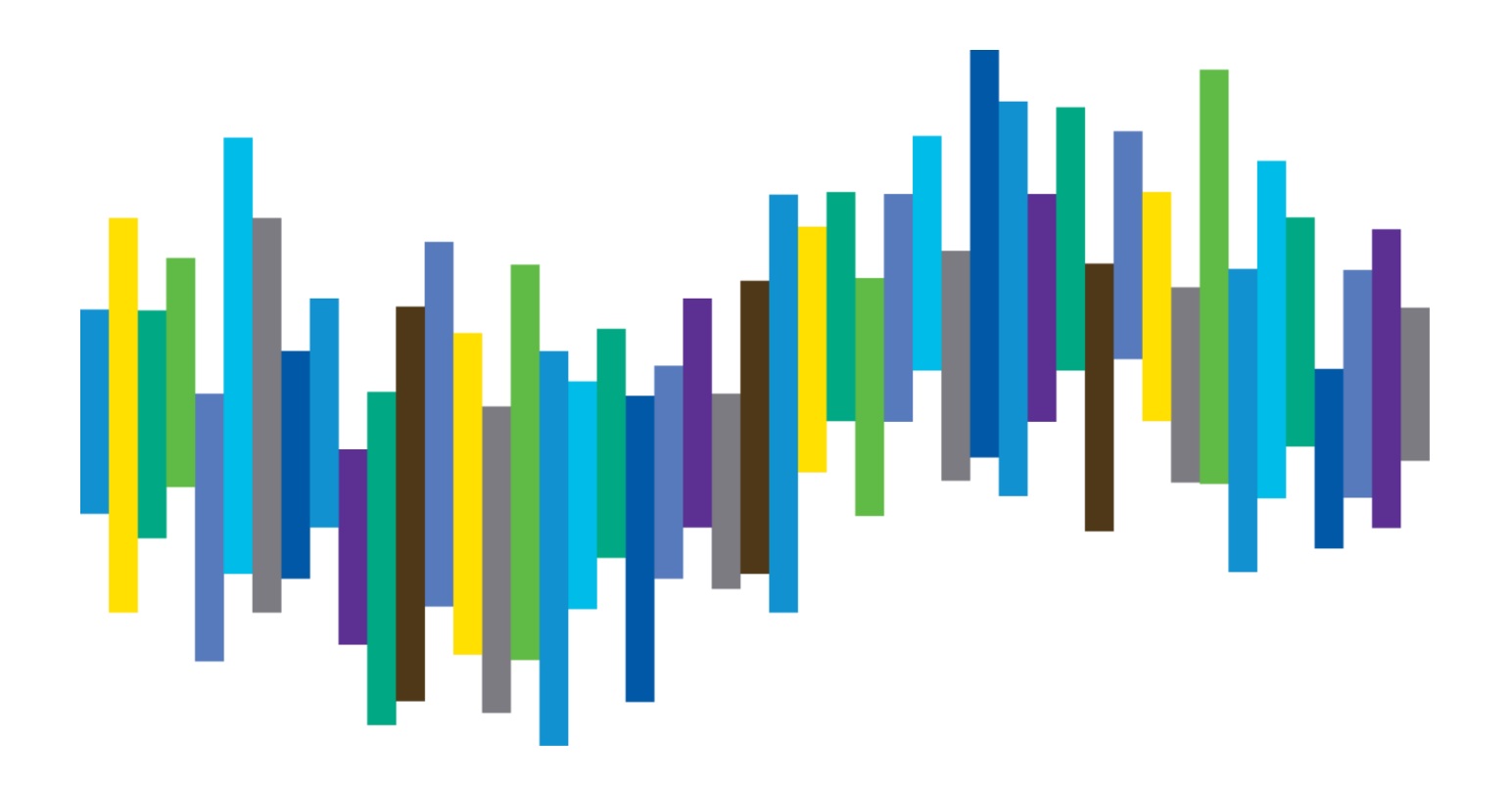

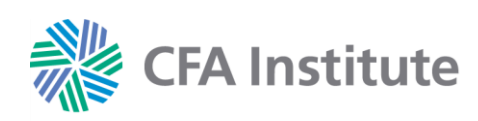

### **CAREER CENTER EMPLOYER MANUAL**

#### **Table of Contents**

| Create an Account     | Page 3 |
|-----------------------|--------|
| Search Resumes        | Page 5 |
| Create Resume Alerts  | Page 7 |
| Create Saved Searches | Page 8 |

#### **Employer Support**

If you have any questions, please contact Wiley for customer support by email at <u>recruitmentsales@wiley.com</u> or call the applicable regional team:

Americas: +1 (978) 609 4215 Europe, Middle East & Africa: +44 (0)1243 772041 Asia Pacific: +61 3 92743162

#### **Create an Account**

- 1. Access the Career Center at https://employers.cfainstitute.org/
- 2. Select the Create an account link.

|      |                                 | Sign in or Create an account Job Seekers     |
|------|---------------------------------|----------------------------------------------|
|      | CFA Institute®<br>Career Center | VISA                                         |
| Home | Your Jobs                       |                                              |
|      |                                 | We'll help you attract the very best talent. |

3. Enter all required details as indicated by the red dots.

| Title First name   Email address Confirm email address   Email address Confirm password   Password Confirm password   Password Confirm password   Company Information Confirm password   Please note: address and contact details provided here will be publicly visible to job candidates via your Employer Profile   Company name   Company name   Please select | Your details                                                                        |                                                                     | Sign in if you already have an account.                                                                                                    |
|----------------------------------------------------------------------------------------------------|-------------------------------------------------------------------------------------|---------------------------------------------------------------------|----------------------------------------------------------------------------------------------------|
| Password • Confirm password • Track and manage applications • Track and download resumes • Access your purchased resumes from any device • Company information Please note: address and contact details provided here will be publicly visible to job candidates via your Employer Profile Company name • Employer type • Please select                            | Title First                                                                         | name • Last nan ₽ • • • • • • • • • • • • • • • • • •               | Account benefits                                                                                                    |
| Company Information Please note: address and contact details provided here will be publicly visible to job candidates via your Employer Profile Company name • Employer type • Please select                                                                                                    | Password •                                                                          | Confirm password •                                                  | Fost pos advertisements     Frack and manage applications     Find and download resumes     Access your purchased resumes from any     device |
| Company name •  Company name •  Employer type •  Please select                                                                                                    | Company information<br>Please note: address and contact details<br>Employer Profile | s provided here will be publicly visible to job candidates via your |                                                                                                    |
| Please select                                                                                                    | Company name •                                                                      |                                                                     |                                                                                                    |
| Address line 1 •                                                                                                    |                                                                                     |                                                                     | f                                                                                                    |

4. Review and agree to our Terms and conditions and Privacy policy by checking the box. Click the **Create an account** button.

| All emails will contain a link in the footer to enable you to unsubscribe at any time |  |
|---------------------------------------------------------------------------------------|--|
| I agree to the Terms and conditions and Privacy policy. •                             |  |
| Create an account                                                                     |  |
|                                                                                       |  |

5. As indicated on the Thank you page (A), you'll need to verify your email. Navigate to the inbox of the email you used to register to find the verification email. Click the link in the body of the email to verify your email address (B). (<u>Note</u>: Check your spam or junk mailboxes if you do not see the email in your regular mailbox. The sender is CFA Institute Career Center <info@careers-email.cfainstitute.org>.)

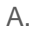

| Thank you                                                                                                    |  |
|----------------------------------------------------------------------------------------------------|--|
| ✓ Your account is now active. Why not complete your company profile?                                                               |  |
| Email verification is required before any jobs go live. Please click on the link in the email we have sent to verify your account. |  |

|                                                                                                    | ouron ounon antogeoreers enteneransmate.org-                                                                                                    |
|----------------------------------------------------------------------------------------------------|----------------------------------------------------------------------------------------------------|
| o me 🔻                                                                                                  |                                                                                                    |
| Dear Lauren                                                                                             |                                                                                                    |
| Thank you for                                                                                           | registering on CFA Institute Career Center.We need to confirm your email address is correct                                                                                                    |
| PLEASE NOT                                                                                              | E: Any jobs posted will not go live until your email address is verified.                                                                                                    |
| To verify your                                                                                          | email address, please click on the link below.                                                                                                    |
| VERIFY YOU                                                                                              | R EMAIL ADDRESS NOW:                                                                                                    |
|                                                                                                    |                                                                                                    |
|                                                                                                    |                                                                                                    |
| https://employ                                                                                          | ers.cfainstitute.org/verify-email/7cf634405f624578a6817d0fe1ddff9c/                                                                                                    |
| https://employ                                                                                          | ers.cfainstitute.org/verify-email/7cf634405f624578a6817d0fe1ddff9c/                                                                                                    |
| https://employ<br>(If the link doe                                                                      | ers.cfainstitute.org/verify-email/7cf634405f624578a6817d0fe1ddff9c/<br>sn't work, try copying and pasting it into your browser).                                                                                                    |
| https://employ                                                                                          | ers.cfainstitute.org/verify-email/7cf634405f624578a6817d0fe1ddff9c/<br>sn't work, try copying and pasting it into your browser).                                                                                                    |
| https://employ                                                                                          | e <u>rs.cfainstitute.org/verify-email/7cf634405f624578a6817d0fe1ddff9c/</u><br>esn't work, try copying and pasting it into your browser).                                                                                                 |
| <u>https://employ</u><br>(If the link doe<br>Many thanks,                                               | ers.cfainstitute.org/verify-email/7cf634405f624578a6817d0fe1ddff9c/                                                                                                    |
| https://employ<br>(If the link doe<br>Many thanks,<br>The CFA Insti                                     | ers.cfainstitute.org/verify-email/7cf634405f624578a6817d0fe1ddff9c/<br>sn't work, try copying and pasting it into your browser).<br>tute Career Center Team                                                                               |
| https://employ<br>(If the link doe<br>Many thanks,<br>The CFA Insti                                     | ers.cfainstitute.org/verify-email/7cf634405f624578a6817d0fe1ddff9c/<br>sn't work, try copying and pasting it into your browser).<br>tute Career Center Team                                                                               |
| https://employ<br>(If the link doe<br>Many thanks,<br>The CFA Insti                                     | ers.cfainstitute.org/verify-email/7cf634405f624578a6817d0fe1ddff9c/<br>sn't work, try copying and pasting it into your browser).<br>tute Career Center Team                                                                               |
| https://employ<br>(If the link doe<br>Many thanks,<br>The CFA Insti<br><br>Questions?                   | ers cfainstitute.org/verify-email/7cf634405f624578a6817d0fe1ddff9c/<br>sn't work, try copying and pasting it into your browser).<br>tute Career Center Team                                                                               |
| https://employ<br>(If the link doe<br>Many thanks,<br>The CFA Insti<br><br>Questions?<br>Email us by vi | ers.cfainstitute.org/verify-email/7cf634405f624578a6817d0fe1ddff9c/<br>sn't work, try copying and pasting it into your browser).<br>tute Career Center Team<br>siting <u>https://careers.cfainstitute.org/staticpages/100/contact-us/</u> |

6. A browser will open to confirm your email has been verified. You will have the option to **complete your company profile** by clicking the link. (*Note*: You can stop here and complete the profile later if desired.)

| Email verification                                                                         |          |
|--------------------------------------------------------------------------------------------|----------|
| ✓ Your email address has been successfully verified. You can now access your full account. | _        |
| Why not complete your company profile                                                      | Continue |

7. Contact the society to confirm your account name once it has been created and activated. The society will have your access to the resume database activated.

**CFA** Institute

Β.

#### **Search Resumes**

Once the society has confirmed that your access to search the resume database is activated, you can log in at <u>https://employers.cfainstitute.org/</u> with the credentials previously created.

1. After logging into your account, click the **Resume Search** link in the top navigation bar on the Home page.

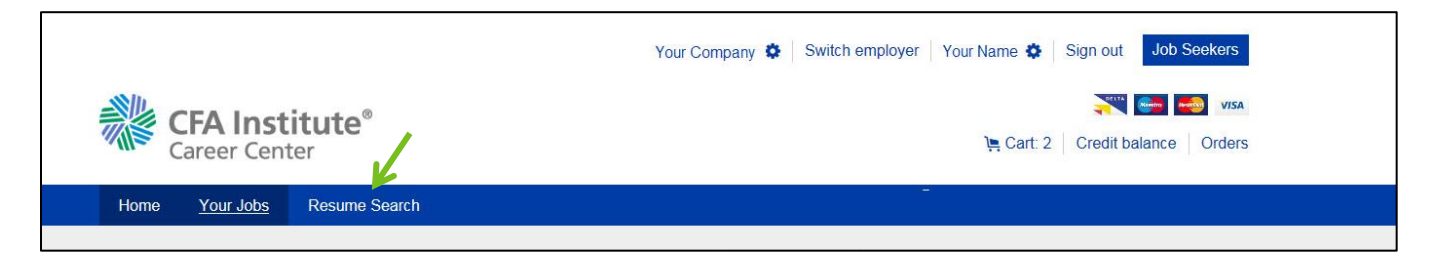

2. Enter search details and click the **Search** button. (<u>Note</u>: Additional search options are available by clicking the **More search options** link.)

|                          |                                    | Resume search | Toggle search form ▼              |
|--------------------------|------------------------------------|---------------|-----------------------------------|
| Keywords ?               |                                    | 500 cha       | aracters left Last updated within |
| e.g. Portiolio Manager A | ND ("multi-asset" OR "fixed income | 3.)           | Please select                     |
| 1                        |                                    |               |                                   |

| e.g. London                                                                                                    |   | Within 20 miles                                                                                                    | Search              |
|----------------------------------------------------------------------------------------------------|---|----------------------------------------------------------------------------------------------------|---------------------|
| New search   Your shortlist (0)   Bulk downloads                                                                                                    |   |                                                                                                    | More search options |
| Job function                                                                                                    |   | Preferred location                                                                                                    |                     |
| Academics Accounting/Audit/Tax Accounting/Audit/Tax Actuarial Services Banking Banking Brokerage C-Suite Level Management Commodities Certifications Passed CFA Level I Passed CFA Level II | • | e.g. London<br>Availability<br>Immediately<br>One month<br>Three months<br>Four months<br>Four months<br>Six months<br>Six months<br>More than six months                                                                     | Within 20 miles 🗹   |
| Passed CFA Level III (Charter Pending)     CFA Charterbalder                                                                                                    |   | Preferred salary                                                                                                    |                     |
| CrActerino Control Principles     Passed CIPM Expert     CIPM Expert     CIPM Certificant Education     Bachelors     Masters     Doctorate                                                 |   | <ul> <li>\$30,000 - \$49,999</li> <li>\$50,000 - \$74,999</li> <li>\$75,000 - \$99,999</li> <li>\$100,000 - \$124,999</li> <li>\$125,000 - \$149,999</li> <li>\$150,000 - \$149,999</li> <li>\$150,000 - \$149,999</li> </ul> | Ŷ                   |
| Preferred job function                                                                                                    |   | Preferred employment type                                                                                                    |                     |
| Academics Accounting/Audit/Tax Accounting/Audit/Tax Actuarial Services Banking Brokerage C-Suite Level Management                                                                           | ^ | Consuling<br>Internship                                                                                                    |                     |
| Commodities                                                                                                    | ~ |                                                                                                    |                     |
| Willing to relocate<br>□ Yes<br>□ No                                                                                                    |   |                                                                                                    | Search              |

3. Once your list populates, click the candidate's name to see full resume details. You can save a candidate to a shortlist by clicking the star icon. (*Note: The star will turn blue when saved.*) The shortlist can be accessed at any time through the Resume Search page **Your shortlist** link (A).

| sume alerts ▼ Saved searches ▼       |                                                                        | Display: A                            | All matching resumes 🔻 |
|--------------------------------------|------------------------------------------------------------------------|---------------------------------------|------------------------|
|                                      |                                                                        |                                       | NEW                    |
| JOHN DOE                             |                                                                        |                                       |                        |
| Last updated Jan 18, 2019 Last logge | d in Jan 18, 2019                                                      |                                       |                        |
| An MBA Graduate with a concentrat    | on in Finance actively looking for opportunities in the Financial Serv | ices Industry.                        |                        |
| Current job title                    | Preferred job function                                                 | Willing to relocate                   |                        |
| Not Employed                         | Credit Analysis, Equities Research: Buy Side                           | Yes                                   |                        |
|                                      |                                                                        |                                       |                        |
| JANE DOE                             |                                                                        |                                       | NEW                    |
| Viewed at 19:55 on 1/18/2019         |                                                                        |                                       |                        |
| Last updated Jan 18, 2019 Last logge | d in Jan 18, 2019                                                      |                                       |                        |
| Current job title                    | Preferred job function                                                 | Willing to relocate                   |                        |
|                                      | ,                                                                      | · · · · · · · · · · · · · · · · · · · |                        |

Α.

| Home Yo          | our Jobs      | Resume Search                  |                 |                     |                                   |
|------------------|---------------|--------------------------------|-----------------|---------------------|-----------------------------------|
|                  |               |                                | Resume search   |                     | Toggle search form ▼              |
| Keywords ?       | anager AND    | ("multi-asset" OR "fixed incom | 3")             | 500 characters left | Last updated within Please select |
| Current location |               |                                |                 |                     |                                   |
| e.g. London      |               |                                | Within 20 miles |                     | Search                            |
| New search Y     | our shortlist | (2) Bulk downloads             |                 |                     | More search options               |

#### **Create Resume Alerts**

1. From the Resume Search page, create a resume alert by clicking the **Resume alerts** link then selecting **Set up a resume alert**. (*Note:* You can access all setup alerts by clicking the **Manage resume alerts** dropdown option.)

|                                                                              | Resume search       |                                   |  |
|------------------------------------------------------------------------------|---------------------|-----------------------------------|--|
| Keywords ?<br>e.g. Portfolio Manager AND ("multi-asset" OR "fixed income")   | 500 characters left | Last updated within Please select |  |
| Current location                                                             | Within 20 milos     | Soorch                            |  |
| New search Your shortlist (2) Bulk downloads                                 | Within 20 miles     | More search options               |  |
| Resumes found 8,413<br>Resume alerts Saved searches V<br>Set up resume alert |                     | Display: All matching resumes ▼   |  |
| Manage resume alerts Last updated Jan 22, 2019 Last logged in Jan 22, 2019   |                     | NEW                               |  |

2. Name your alert and select how often you wish to be notified. Click **Save**. (*Note: Alert notifications will be sent via email.*)

|                    | Resume search                                                                                                    | Toggle se                     |
|--------------------|----------------------------------------------------------------------------------------------------|-------------------------------|
| Vanager AND ("mul  | Set up a resume alert for this search<br>We will alert you when resumes matching your search criteria are added to the candidate<br>database. | X<br>dated within<br>a select |
| Your shortlist (2) | Name your alert •                                                                                                    | Search<br>More                |
| ound 8,413         | Once a day<br>As soon as resumes are added                                                                                                    |                               |
| Carea Searche      | Cancel Save                                                                                                    | Proproy. All matchin          |

#### **Create Saved Searches**

1. From the Resume Search page, create a saved search by clicking the **Saved searches** link then selecting **Set up** a saved search. (*Note: You can access all saved searches by clicking the* **Use a saved search** dropdown option.)

| Resume search                                                                                                    |                 |                     | Toggle search form <b>▼</b>                                 |  |
|----------------------------------------------------------------------------------------------------|-----------------|---------------------|-------------------------------------------------------------|--|
| Keywords 2                                                                                                    |                 | 489 characters left | Last updated within Please select                           |  |
| Current location                                                                                                    |                 |                     |                                                             |  |
| e a London                                                                                                    | Within 20 miles | $\checkmark$        | Search                                                      |  |
| e.g. condon                                                                                                    | Within 20 miles |                     |                                                             |  |
| New search Your shortlist (2) Bulk downloads                                                                                                    | Within 20 miles |                     | More search options                                         |  |
| New search Your shortlist (2) Bulk downloads Resumes found 7,325                                                                                                    | Within 20 miles |                     | More search options                                         |  |
| New search       Your shortlist (2)       Bulk downloads         Resumes found 7,325         Resume alerts       ▼                                                          | Within 20 miles | Sort by: Relevan    | More search options                                         |  |
| New search       Your shortlist (2)       Bulk downloads         Resumes found 7,325         Resume alerts       ✓       Saved searches         Set up saved search       ✓ | Within 20 miles | Sort by: Relevan    | More search options<br>cy ▼ Display: All matching resumes ▼ |  |

2. Name your search and click the **Save** button. (*Note: CBE is candidate bulk email. Checking this box will send search results directly to your email.*)

|                      | Resume search            |                           |
|----------------------|--------------------------|---------------------------|
|                      | Save this search         | updated within ase select |
| ion                  |                          | Sooreh                    |
|                      | Name your saved search . | Search                    |
| Your shortlist (2) B |                          | More sear                 |
|                      | Add CBE                  |                           |
| found 7,325          |                          | ×                         |
|                      | Cancel Sav               | re l                      |
| ts V Saved searches  |                          | Display: All matching n   |
|                      |                          |                           |
|                      |                          |                           |